# 【予約する方法】

①ワクチン接種についてのサイトにある下記リンクをクリックして、「ご予約内容の選択 | 医療法人社団聖仁会 我孫子聖仁会病院」のサイトを開きます。

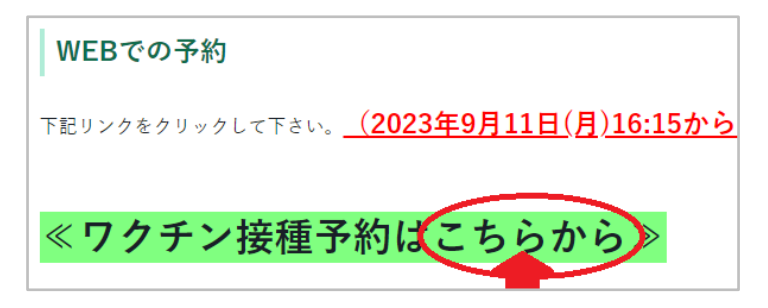

②画面上部に表示するメニューから「コロナワクチン接種 …」を選択します。

| ご予約内容の選択                                                            |   |
|---------------------------------------------------------------------|---|
| メニューを選択してください                                                       |   |
| すべてのメニュー                                                            |   |
| すべてのメニュー                                                            | * |
| <ul> <li>コロナワクチン接種 XBB.1.5対応ファイザー</li> <li>日時をクリックしてくたさい</li> </ul> | Ŧ |

③画面を下にスクロールして、予約用カレンダーを表示させます。

④カレンダー表記から予約を希望する日にち/時間帯を選び、クリックします。

(カレンダーは24時間表記で表示されますが、ワクチン接種の時間帯は17:00頃のみです)

| 😡 仮予約受 | 約 躙 満員 🦓 | キャンセル待ち受付 |         |         |
|--------|----------|-----------|---------|---------|
|        | 9/22(金)  | 9/23(土)   | 9/24(日) | 9/25(月) |
|        |          |           |         |         |
|        |          |           |         |         |
| 15:00  |          |           |         |         |
|        |          |           |         |         |
|        |          |           |         |         |
| 16:00  |          |           |         |         |
|        |          |           |         |         |
| 17.00  |          |           |         |         |
| 17.00  | 17:00    |           |         |         |
|        |          |           |         |         |
| 18:00  |          |           |         |         |

⑤予約/接種する際の注意事項(本書にも記載済み)及びご予約内容を確認した後、「予約する」ボタンをクリ ックします。

| コロナワクチン接種                                                                                                    | XBB.1.5対応ファイザー                       |  |  |  |
|----------------------------------------------------------------------------------------------------|--------------------------------------|--|--|--|
| 【Webフォームで予約する際の注意事項】<br>・予約人数は必ず1名でご入力下さい。<br>(2名以上も入力できますが、システムにて自動的に1になります。<br>ご家族分のご予約はできませんので、個別にお申し込みください)                                     |                                      |  |  |  |
| 【ワクチン接種する際の注意事項】<br>・接種の受付時間は、16:45~17:10となります。<br>・当日は、①接種券 ②予診票 ③身分証明書 ④携帯電話 をご用意下さい。<br>(③はご予約状況確認で番号を確認させていただく場合があります)<br>・病院内ではマスクの着用をお願い致します。 |                                      |  |  |  |
| ご予約内容                                                                                                    |                                      |  |  |  |
| ご利用日時                                                                                                    | □□□□□□□□□□□□□□□□□□□□□□□□□□□□□□□□□□□□ |  |  |  |
| 予約人数 💩                                                                                                    | 1                                    |  |  |  |
| 受付・キャンセルに関する注意事項                                                                                                    | Ĩ.                                   |  |  |  |
| 受付開始                                                                                                    | 3週間前の0時から受付を開始します                    |  |  |  |
| 受付締切                                                                                                    | 当日の0時まで受付が可能です                       |  |  |  |
| キャンセル受付締切                                                                                                    | 直前までキャンセルが可能です                       |  |  |  |
| キャンセルポリシー                                                                                                    | -                                    |  |  |  |
| 予約する リクルートIDで予約する                                                                                                    |                                      |  |  |  |

#### 【Web フォームで予約する際の注意事項】

・予約人数は必ず1名でご入力下さい。
 (2名以上も入力できますが、システムにて自動的に1になります。
 ご家族分のご予約はできませんので、個別にお申し込みください)

### 【ワクチン接種する際の注意事項】

- ・接種の受付時間は、16:45~17:10となります。
- ・当日は、①接種券 ②予診票 ③身分証明書 ④携帯電話 をご用意下さい。 (④はご予約状況確認で番号を確認させていただく場合があります)
- ・病院内ではマスクの着用をお願い致します。

#### ⑥画面下部に表示するフォーム内に必要事項を入力します。

| ご予約者情報の入力      |                                                                                                    |                                                 |                                                            |  |
|----------------|----------------------------------------------------------------------------------------------------|-------------------------------------------------|------------------------------------------------------------|--|
| ご予約内容          |                                                                                                    |                                                 |                                                            |  |
| ご利用日時          | 2023/09/22(金) 17:00 ~ 17                                                                                                    | :15                                             |                                                            |  |
| メニュー名          | コロナワクチン接種 XBB.                                                                                                    | 1.5対応ファイザー                                      |                                                            |  |
| 予約人数           | 1.                                                                                                    |                                                 |                                                            |  |
| ご予約者様情報        |                                                                                                    |                                                 |                                                            |  |
|                |                                                                                                    |                                                 |                                                            |  |
| フリガナ(セイ) 🌌     | アオソラ                                                                                                    | (全角カタカナ)                                        |                                                            |  |
| フリガナ(メイ) 😺     | タロウ                                                                                                    | (全角カタカナ)                                        |                                                            |  |
| 名前(姓) 💩        | 青空                                                                                                    |                                                 |                                                            |  |
| 名前(名) 🐱        | 太郎                                                                                                    |                                                 |                                                            |  |
| 電話番号 🜌         | 031234XXXX                                                                                                    | (半角数字/ハイフンなし)                                   |                                                            |  |
| メールアドレス 🍻      | <ul> <li>※病帯電話の番号をこ入り、</li> <li>taro@airrsv.net</li> <li>※予約売了メールが送信され、</li> <li>※メールアドレス(確認用)</li> <li>手動でご入力ください。</li> </ul>                                                                                                    | くたさい。当日、本人雑認い<br>れますのでお間違えの無い。<br>り棚にコピー&貼り付けは出 | ■ 使用 9 る場合のありよ 9 。<br>(学角英数字または記号)<br>ようお難い致します。<br>は未ません。 |  |
| メールアドレス(確認用) 💩 |                                                                                                    |                                                 | (半角英数字または記号)                                               |  |
| お客様番号 🚧        | Abc_0001                                                                                                    | (半角英数字または記号/20文字                                | <br>(되려)                                                   |  |
| 性別 💩           | ※予部票(こ記載された接種)<br>選択してください ▼                                                                                                    | 身番号をこ人力くたさい。                                    |                                                            |  |
| 生年月日 🜌         |                                                                                                    | 年 . ▼月 .                                        | T                                                          |  |
| 住所             | 千代田区丸の内1-9-2グラン<br>※東区町はまでごりもくだっ                                                                                                    | ・トウキョウサウスタワー                                    | (120文字以内)                                                  |  |
|                | The second second secon | るへ進む                                            | )                                                          |  |

・「電話番号」欄には携帯電話の番号をご入力ください。当日、本人確認に使用する場合があります。

・「メールアドレス」欄にご入力した宛先に予約完了メールが送信されますので、お間違えの無いようお願 い致します。

・「メールアドレス(確認用)」欄にコピー&貼り付けは出来ません。手動にてご入力ください。

- ・「お客様番号」欄には予診票に記載された接種券番号をご入力ください。
- ・「住所」欄には市区町村までご入力ください。

⑦入力完了後、画面下にある「確認へ進む」をクリックします。

| お客様番号 💩 | 1234567890 | (半角英数字;    | または記号/20文字以 | 内) |
|---------|------------|------------|-------------|----|
|         | ※予診票に記載され  | した接種券番号をご? | 、力下さい。      |    |
| 性別 参照   | 男性         | •          |             |    |
| 生年月日 🔊  | 1900       | ▼年 01      | ▼月 01       | ▼∃ |
|         |            |            |             |    |
|         |            | 確認へ進む      |             |    |

⑧入力した内容を改めて確認し、「上記に同意して予約を確定する」をクリックします。

| キャンセルに関する注意事項 |                 |
|---------------|-----------------|
| キャンセル受付締切     | 直前までキャンセルが可能です  |
| キャンセルポリシー     | -               |
|               | 利用規約 プライバシーポリシー |
|               | 上記に同意して予約を確定する  |

⑨ご予約申込の完了が画面に表示されます。併せて予約完了メールが送信されますので、ご確認下さい。

|                                      | いつもご利用いただきありがとうございます。                                        |
|--------------------------------------|--------------------------------------------------------------|
|                                      | 医療法人社団聖仁会 我孫子聖仁会病院 です。                                       |
|                                      | ご予約の受付が完了いたしましたのでお知らせいたします。                                  |
|                                      |                                                              |
|                                      | 仮予約・キャンセル待ちで受け付けさせて頂いた方は                                     |
|                                      | 本メールをもちましてご予約が確定となります。                                       |
|                                      | ご予約内容は予約内容昭会画面からご確認いただけます。                                   |
|                                      |                                                              |
|                                      |                                                              |
|                                      | 【予約內容照会画面】                                                   |
|                                      | https://airrsv.net/abiko-seijinkai-hospital/inquiry/oneShot/ |
|                                      |                                                              |
|                                      | 【予約番号】                                                       |
|                                      |                                                              |
|                                      | 【認証キー】                                                       |
| ブマの中にでのウフ                            |                                                              |
| こ予約甲込の元子                             |                                                              |
|                                      |                                                              |
| 予約番号は、お問い合わせの際に必要となりますのでお控えください。     |                                                              |
| また、確認のメールをお送りしましたので、ご予約内容を必ずご確認ください。 | 【ご予約内容】                                                      |
|                                      | ■予約番号:                                                       |
| 又约爱口                                 | ■利用日時:2023/09/22(金) 17:00~17:15                              |
|                                      | ■メニュー名:コロナワクチン接種 XBB.1.5 対応ファイザー                             |
|                                      | ■予約数:1                                                       |

## ※30 分以上待っても予約メールが届かない場合、お手数ですが専用のお問い合わせフォーム(下記 URL)から お問合せください。

https://sjkhp.com/abiko/contact/vaccine.html

### 【予約メールからキャンセルする方法】

①「【医療法人社団聖仁会 我孫子聖仁会病院】予約内容のご確認」メール本文にある URL をクリックします。

|                  | ご予約内容は予約内容照会画面からご確認いただけます。                                                 |
|------------------|----------------------------------------------------------------------------|
| $\left( \right)$ | 【予約内容照会画面】<br>https://airrsv.net/abiko-seijinkai-hospital/inquiry/oneShot/ |
|                  | 【予約番号】                                                                     |
|                  | 【認証キー】                                                                     |

②ブラウザに予約内容照会のページが表示します。メール本文に記載された予約番号と認証キーを入力し、「予約内詳細へ」ボタンをクリックします。

| 予約内容照会                                                                  |                           |  |  |  |
|-------------------------------------------------------------------------|---------------------------|--|--|--|
| 予約内容の照会を行います。<br>メールに記載された予約番号と認<br>※数字は半角で入力してください<br>※1年以上前の予約は照会できまけ | 証キーを入力してください。<br>っ<br>さん。 |  |  |  |
| 予約番号 💐                                                                  | 予約番号を入力                   |  |  |  |
| 認証丰一。8月                                                                 | 認証丰一を入力                   |  |  |  |
|                                                                         | 予約内容詳細へ                   |  |  |  |

③予約内容詳細の画面が表示されます。画面下にある「予約をキャンセルする」ボタンをクリックします。

| キャンセル受付締切         1時間前までキャンセルが可能です           キャンセルポリシー         店舗に直接お問い合わせください |  |
|--------------------------------------------------------------------------------|--|
|                                                                                |  |
|                                                                                |  |

④予約キャンセル確認の画面が表示されます。キャンセルする情報に間違いないかご確認のうえ、「予約キャン セルを確定する」をクリックします。

| ご予約者様情報  |                   |
|----------|-------------------|
| 名前(姓)    | MI 22             |
| 名前(名)    | *37               |
| フリガナ(セイ) | ドインンカイ            |
| フリガナ(メイ) | 0-10              |
| メールアドレス  | skoneta@ljkhp.com |
| 電話番号     | 0171811100        |
|          |                   |
|          | 戻る 予約のキャンセルを確定する  |

⑤予約キャンセルの完了画面が表示します。「予約キャンセルのご確認」メールをご確認ください。 (ブラウザでの表示画面は、メールご確認後に閉じて問題ありません)

| いつもご利用いただきありがとうございます。<br>医療法人社団聖仁会 我孫子聖仁会病院 です。<br>ご予約がキャンセルされましたのでご確認ください。 |                              |
|-----------------------------------------------------------------------------|------------------------------|
| キャンセルされたご予約内容は予約内容照会画面からご確認いただけます。                                          |                              |
| 【予約內容照会画面】<br>https://airrsv.net/abiko-seijinkai-hospital/inquiry/oneShot/  |                              |
| 【予約番号】                                                                      | 予約キャンセルの完了                   |
| 【認証キー】                                                                      | 確認のメールをお送りしましたので、内容をご確認ください。 |
|                                                                             | 予約番号                         |
| 【キャンセルされたご予約内容】<br>■ <del>ヱ約サ</del> 星・                                      |                              |

※予約日を変更する場合は、現在の予約をキャンセルしてから新規に予約を行ってください。

以上